### **Completing The Terms and Conditions Form**

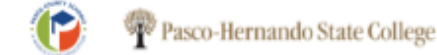

Spring 2019 Dual Enrollment Online Registration & Course Request Worksheet

Dear Parent/Guardian:

Pasco-Hernando State College (PHSC) utilizes an online Dual Enrollment (DE) application/registration process. This process is now open to all eligible students.

The Spring process is as follows:

- New DE students complete an online application at <u>https://cpnta.phsc.edu/dualapp/english/WDEALaspx\_</u>The deadline for the application is January 4<sup>th</sup>.
- Eligible students complete this DE Course Request Planning Worksheet (bottom) and return it to their High School Counselor by October 22<sup>nd</sup> for review and approval/denial. This request form will not be accepted by the School Courselor without a parent signature acknowledging the Terms and Conditions section. Students must also log-in to digitally sign the Terms and Conditions online. The form containing the Terms and Conditions will be available on October 8th via the PHSC website: <u>https://admissions.phsc.edu/getting-started/dual-enrollment-online-registration</u>. The Terms and Conditions must be signed by October 22<sup>nd</sup>.
- High School Counselors process the enrollment requests and submit supporting documentation <u>online</u> by November 2<sup>nd</sup>.
- Students will receive email notification from a PHSC Academic Advisor of approved/denied DE courses by November 14<sup>th</sup>. This email will be sent to each student's PHSC email address.
- 5. Students log into their PHSC WISE account and register, following the dates and times below, for approved courses. The deadlines indicated above must be met in order to access online registration during the dates and times outlined below. Students who do not meet deadlines may experience a delay in the registration process beyond the initial registration window.

|                |                  | Seniors                                     |                                                                                                    |  |  |  |
|----------------|------------------|---------------------------------------------|----------------------------------------------------------------------------------------------------|--|--|--|
| Credits Earned | Web Registration | On Campus Registration                      | Time                                                                                                    |  |  |  |
| 45+            | Nov 28, 2018     | Oct 30 <sup>th</sup> - Nov 27 <sup>th</sup> | By appointment only October 30 <sup>th</sup> – November 27 <sup>th</sup> . Web<br>registration beginning at 8:00am on November 28 <sup>th</sup> . |  |  |  |
| 30+            | Nov 28, 2018     | Not Available                               | 8:00 am                                                                                                    |  |  |  |
| 15+            | Nov 28, 2018     | Not Available                               | 9:00 am                                                                                                    |  |  |  |
| 1+             | Nov 28, 2018     | Not Available                               | 10:00 am                                                                                                    |  |  |  |
| First time     | Nov 28, 2018     | Not Available                               | 11:00 am                                                                                                    |  |  |  |
| Juniors        |                  |                                             |                                                                                                    |  |  |  |
| Credits Earned | Web Registration | On Campus Registration                      | Time                                                                                                    |  |  |  |
| 45+            | Nov 29, 2018     | Oct 30 <sup>th</sup> - Nov 28 <sup>th</sup> | By appointment only October 30 <sup>th</sup> – November 28 <sup>th</sup> . Web<br>registration beginning at 8:00am on November 29 <sup>th</sup> . |  |  |  |
| 30+            | Nov 29, 2018     | Not Available                               | 8:00 am                                                                                                    |  |  |  |
| 15+            | Nov 29, 2018     | Not Available                               | 9:00 am                                                                                                    |  |  |  |
| 1+             | Nov 29, 2018     | Not Available                               | 10:00 am                                                                                                    |  |  |  |
| First time     | Nov 29, 2018     | Not Available                               | 11:00 am                                                                                                    |  |  |  |
| Sophomores     |                  |                                             |                                                                                                    |  |  |  |
| Credits Earned | Web Registration | On Campus Registration                      | Time                                                                                                    |  |  |  |
| 45+            | Nov 30, 2018     | Oct 30 <sup>th</sup> - Nov 29 <sup>th</sup> | By appointment only October 30th – November 29th. Web<br>registration beginning at 8:00am on November 30th.                                       |  |  |  |
| 30+            | Nov 30, 2018     | Not Available                               | 8:00 am                                                                                                    |  |  |  |
| 15+            | Nov 30, 2018     | Not Available                               | 9:00 am                                                                                                    |  |  |  |
| 1+             | Nov 30, 2018     | Not Available                               | 10:00 am                                                                                                    |  |  |  |
| First time     | Nov 30, 2018     | Not Available                               | 11:00 am                                                                                                    |  |  |  |

In Step 2 of the Dual Enrollment Worksheet, students must digitally sign the PHSC's Terms and Conditions by the due date listed.

#### 🏆 Pasco-Hernando State College

| Login ID |  |
|----------|--|
| Password |  |
|          |  |

#### How to Login

- Access WISE for your myPHSC login ID.
   In the login box to the left, enter your myPHSC Login ID.
- Login ID = PHSC Mail address before @ ABC1234@student.phsc.edu
- Login ID = ABC1234
- 3. Your default password can be found on the WISE Home page under your myPHSC Login ID.
- 4. Change your default password by following these step-by-step instructions.

Information regarding scholarship awards and the dual enrollment online request will be sent via PHSC Mail. It is the responsibility of students to check their PHSC Mail accounts regularly.

Please contact the myPHSC Help Desk at 727-816-3311 (Monday-Friday 8:00 a.m. - 4:30 p.m.), the Information Center at 727-847-2727 (Monday-Thursday 8:00 a.m. - 7:30 p.m. and Friday 8:00 a.m. - 4:30 p.m.) or send an email to the Student Help Desk at helpdesk@phsc.edu with your name and myPHSC login ID for assistance.

For more information regarding PHSC Mail, click here.

To sign in to the Dynamic Form, you must use your myPHSC Login ID and Password.

If you do not know your information, follow the steps listed on the webpage.

**Step One:** Access the WISE Sign In Page

#### WISE Pasco-Hernando State College

# Welcome to WISE Metering Students Returning Students New Students Please enter your SSN or Student ID Number and P.I.N. New Students I.D.# ? Logon > P.I.N. ? Forgot PIN? Public High School Dual Enrollin ? ? Yetg do vid need S.S.W.?

For Assistance please email information@phsc.edu

Welcome to Pasco-Hernando State College's Student Portal and Online Application System

Registration, Online Fee Payments, and the Online Application are closed between the hours of 9:00pm and 12:00am Monday through Friday.

#### NEW STUDENTS

Students applying for admissions to the college for the first time.

#### READMISSION

Students who have not attended PHSC for more than a year or students who have attended PHSC from another program-i.e., Dual Enrollment or Collegiate High School; or, if you have completed a previous PHSC college application for admissions and never attended.

TRANSIENT STUDENTS If you are an incoming transient student from a Florida public college

to PHSC, complete the transient application on the Floridashines.org website. Do NOT complete a PHSC application for admission.

If your school does not participate in Floridashines.org (i.e., private college), then you WILL need to complete a PHSC application for admissions and provide a transient student letter from your college to Pasco-Hernando State College.

The application asks for a social security number. Click the link above to view the reasons why your social security number is being collected. I. Your WISE ID# is your SSN or PHSC Student ID #

2. Your password is the one you created when you completed your on-line application.

-or-

Your default pin is the two digit day of your birth and the last two digits of the year,

Example: January 01.2001 would be 0101

 If you do not remember your pin or have trouble signing in contact the PHSC Help Desk at (727) 847- 2727.

| u                  | Change Your Pin Number                                                  |                                                                                                    |
|--------------------|-------------------------------------------------------------------------|----------------------------------------------------------------------------------------------------|
| Home               | Note: If this is your first time usinghe internet student information e | vstem                                                                                                    |
| to Baccalaureste   | or you have just reset your PJI.Nback to the default value,             | and the second second sec |
| ply to Graduate    | you must change your P.I.N. beforeyou can continue from the menu        |                                                                                                    |
| Change PIN         | on the left side of this page.                                          |                                                                                                    |
| Degree Audit       | Please note your Student ID number is                                   |                                                                                                    |
| rop Course         |                                                                         |                                                                                                    |
| e Dipiorna Reques  | Enter your current P.I.N.:                                              |                                                                                                    |
| nent Verification  | Enter a new P.I.N.:                                                     |                                                                                                    |
| Fee Details        | Pa antes new PLN to write a                                             |                                                                                                    |
| al Aid Information | Re-enter new P.I.N. to verify :                                         |                                                                                                    |
| efications         | Establish/Change Requilty Question and Amount                           |                                                                                                    |
| y Fees             | Establishi Change Security Question and Answer:                         |                                                                                                    |
| eapply             | Question #1                                                             |                                                                                                    |
| legister           | Please select a security question here                                  | <b>\$</b> ]                                                                                                    |
| ns/Obligations     |                                                                         |                                                                                                    |
| chedule            | Answer #1                                                               |                                                                                                    |
| Agreements         |                                                                         |                                                                                                    |
| t Documents        | 1920 - 2040)                                                            |                                                                                                    |
| formation          | Question #2                                                             |                                                                                                    |
| ranscript          | Please select a security question here                                  | \$                                                                                                    |
| ser Profile        |                                                                         |                                                                                                    |
| Sign Off           | ADSWEL #2                                                               | -07                                                                                                    |
|                    |                                                                         |                                                                                                    |
|                    | Question #3                                                             |                                                                                                    |
| Norton             | Disase select a security question have                                  |                                                                                                    |
| CURED              | Linease select a sproutly deapon up o                                   | ×.                                                                                                    |
| a descert          | Answer #3                                                               |                                                                                                    |
| and and a second   |                                                                         |                                                                                                    |

Once you have signed into your WISE account, you will prompted to create a new pin and answer security questions.

After you complete the information, click on the Home tab at the top left of your screen.

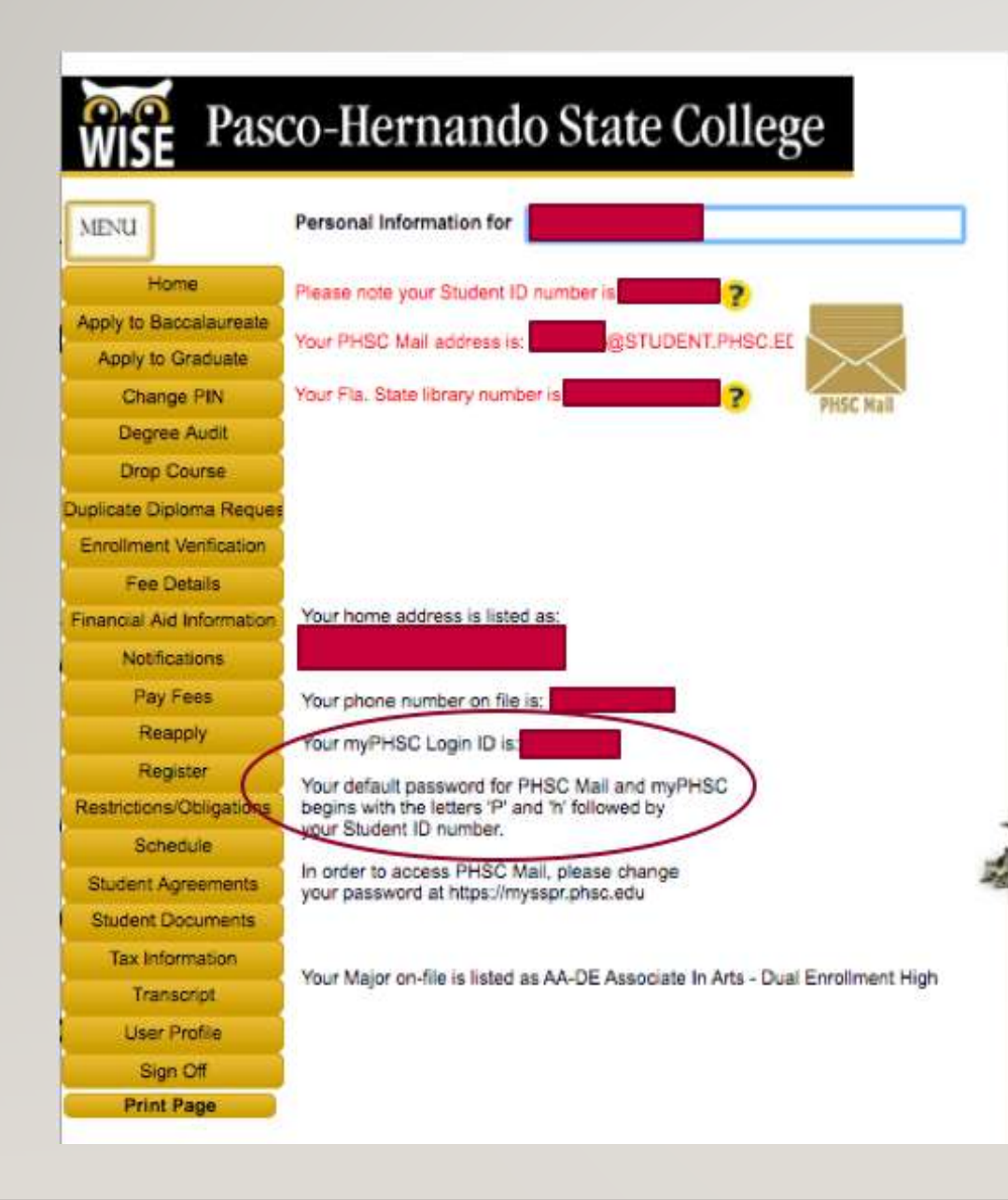

This is where you will find the information needed to login into your myPHSC account.

A.Login ID B. Default Passwaord

After you have the information needed, logout of your WISE account.

\*Please make sure that you remember your
WISE Login Information. You will need this
to register for current and future Dual
Enrollment Classes.

#### Y Pasco-Hernando State College

| •        |  |   |
|----------|--|---|
| Password |  |   |
|          |  |   |
|          |  | 1 |

#### How to Login

- 1. Access WISE for your myPHSC login ID.
- In the login box to the left, enter your myPHSC Login ID. Login ID = PHSC Mail address before @ ABC1234@student.phsc.edu
- Login ID = ABC1234
- Your default password can be found on the WISE Home page under your myPHSC Login ID.
- 4. Change your default password by following these step-by-step instructions.

Information regarding scholarship awards and the dual enrollment online request will be sent via PHSC Mail. It is the responsibility of students to check their PHSC Mail accounts regularly.

Please contact the myPHSC Help Desk at 727-816-3311 (Monday-Friday 8:00 a.m. - 4:30 p.m.), the Information Center at 727-847-2727 (Monday-Thursday 8:00 a.m. - 7:30 p.m. and Friday 8:00 a.m. - 4:30 p.m.) or send an email to the Student Help Desk at <u>helpdesk@phsc.edu</u> with your name and myPHSC login ID for assistance.

For more information regarding PHSC Mail, click here.

Next, return to the Terms and Conditions Login Page. Click on the <u>Instructions</u> link.

## Once you are on the link follow these steps:

Self Service Password Reset System (SSPR)

**Change Password and Setup Password Responses** 1.Go to <u>https://mysspr.phsc.edu/</u> and log in with your current myPHSC Login ID and password.

2. To setup your security questions and responses:

- If you have never setup your security questions, you will be redirected to the security questions and responses setup page.
  - After completing the three security questions and responses, click on **Save Answers**.

| PHSC Pasco-Hernando State College                                |
|------------------------------------------------------------------|
| Username                                                         |
| username                                                         |
| Password                                                         |
| password                                                         |
| Submit                                                           |
| First Time Portal Users - Get your Username and Default Password |
| WISE - New Applicants / Returning Students                       |
| Forgotten Username or Password                                   |
| Support - Help Desk Contact Info                                 |
|                                                                  |

- Next, confirm your responses. You must **Confirm** your information or it will not be saved in the SSPR.
- Click Continue to go back to the Home Page.
- If you would like to modify your security questions, login and select Setup Security Questions in the menu.
- 3. Change the password to ensure your PHSC account is secure. Login and click on Change Password from the Main menu.
- 4. Log in to myPHSC using your updated password.

#### Pasco-Hernando State College

| ,        |  |  |
|----------|--|--|
| Password |  |  |
|          |  |  |

#### How to Login

- 1. Access WISE for your myPHSC login ID.
- In the login box to the left, enter your myPHSC Login ID.
   Login ID = PHSC Mail address before @
- ABC1234@student.phsc.edu
- Login ID = ABC1234
- 3. Your default password can be found on the WISE Home page under your myPHSC Login ID.
- Change your default password by following these step-by-step instructions.

Information regarding scholarship awards and the dual enrollment online request will be sent via PHSC Mail. It is the responsibility of students to check their PHSC Mail accounts regularly.

Please contact the myPHSC Help Desk at 727-816-3311 (Monday-Friday 8:00 a.m. - 4:30 p.m.), the Information Center at 727-847-2727 (Monday-Thursday 8:00 a.m. - 7:30 p.m. and Friday 8:00 a.m. - 4:30 p.m.) or send an email to the Student Help Desk at helpdesk@phsc.edu with your name and myPHSC login ID for assistance.

For more information regarding PHSC Mail, click here.

After updating your myPHSC password, return to the Terms and Conditions login page. You will your myPHSC login ID and password to access the page.

Once you are signed in, please follow the directions for completing the form.